• Tools > Civil AccuDraw > Activate Toolbar

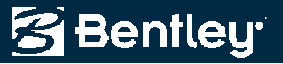

3D

• Toggle Civil AccuDraw

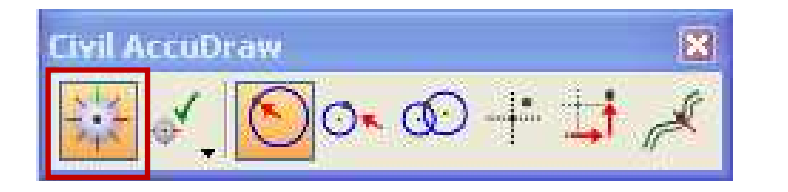

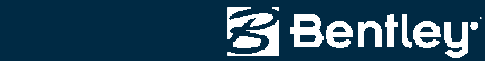

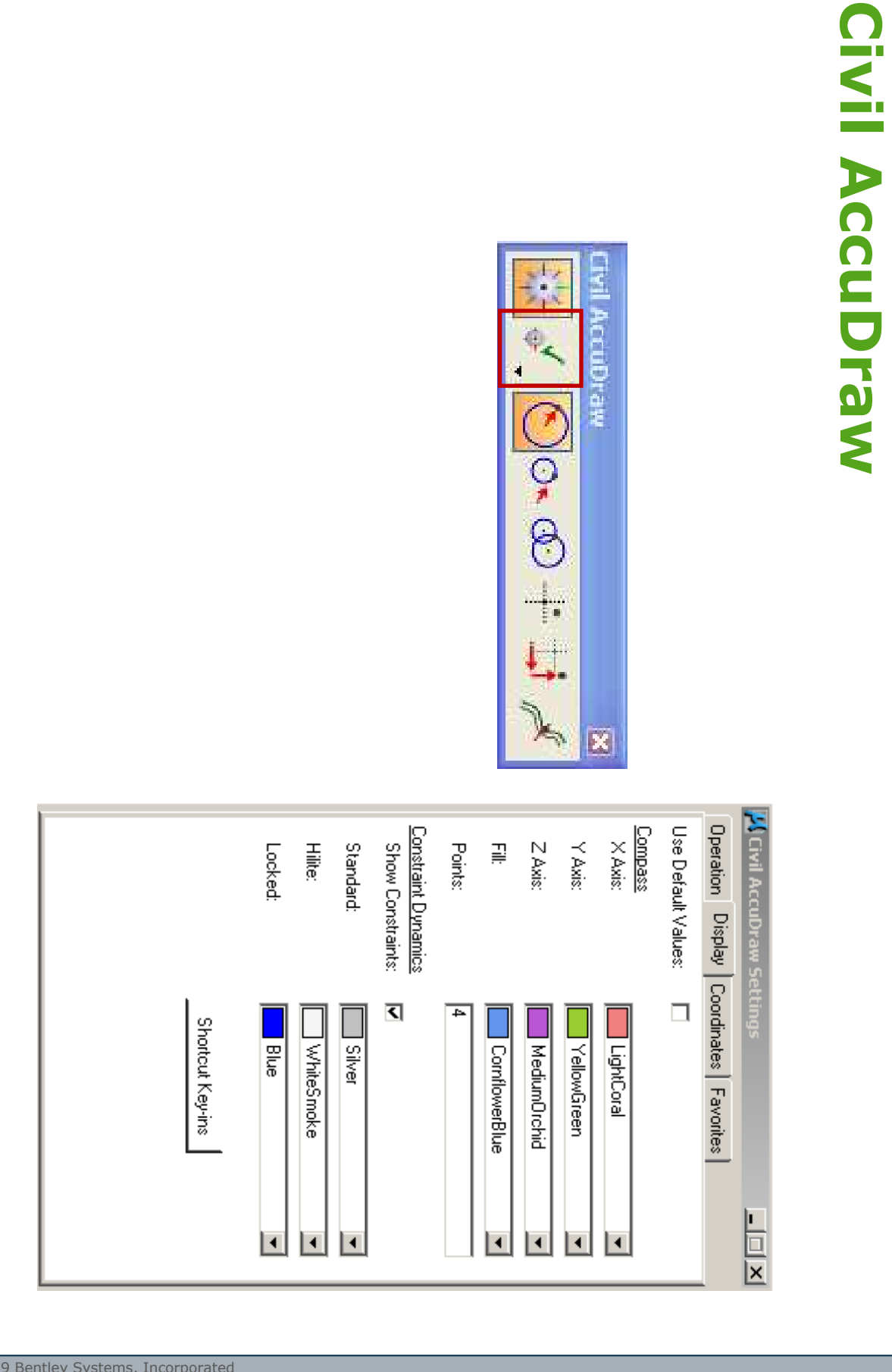

Bentley.

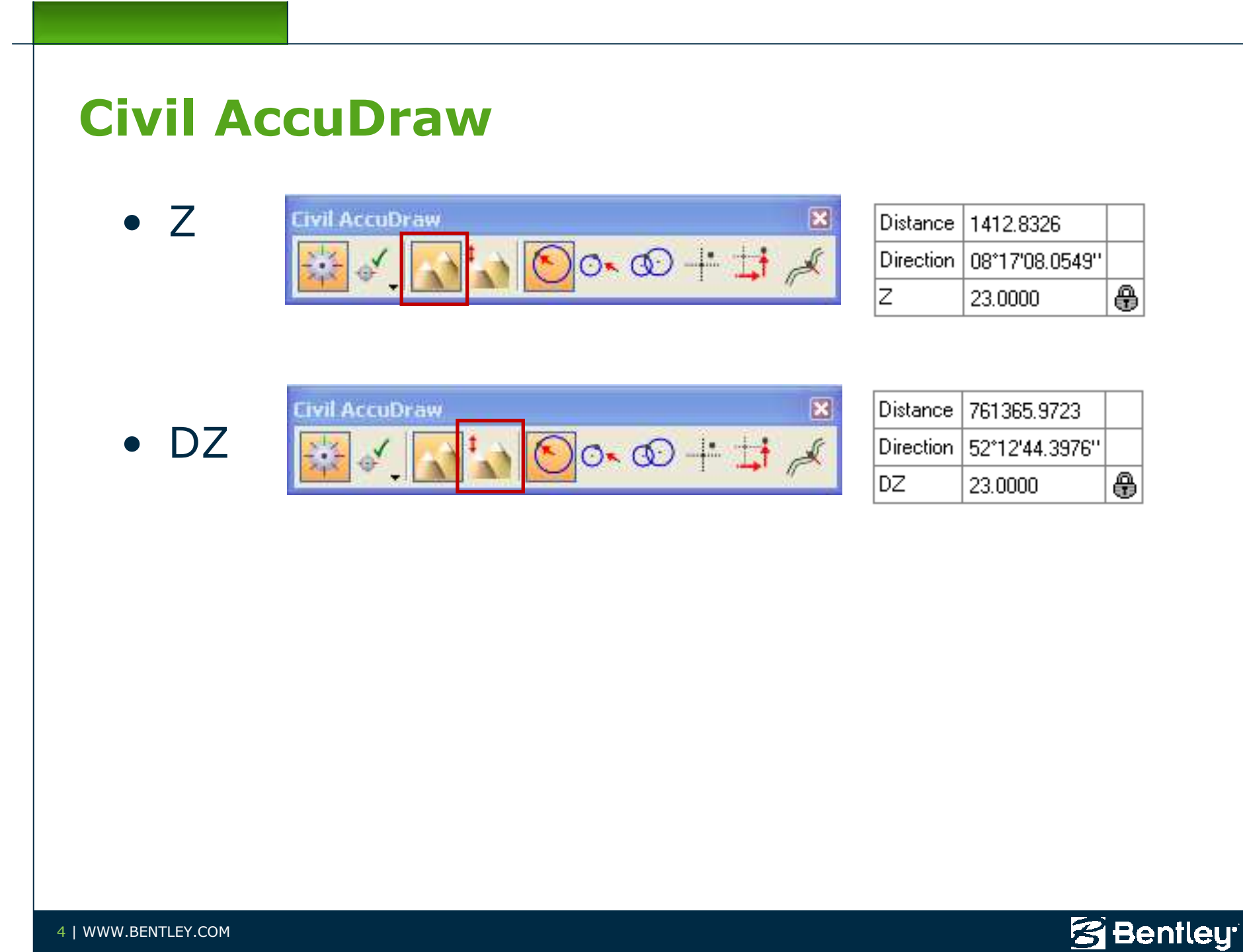

4 | WWW.BENTLEY.COM

• Distance-Direction

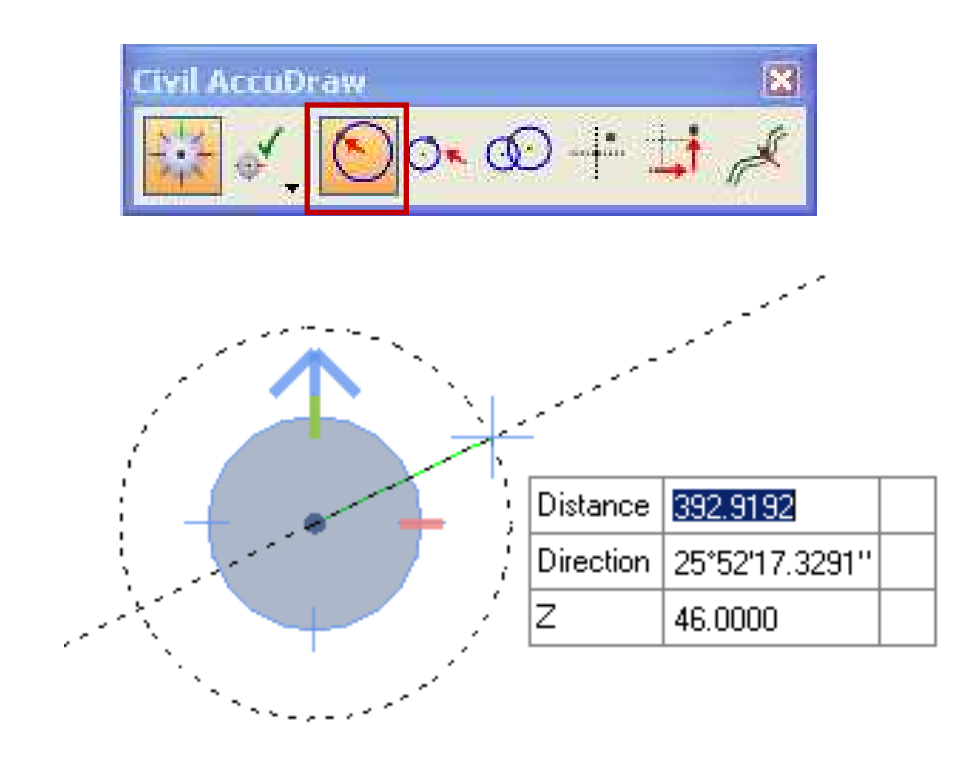

Single Origin

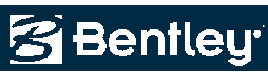

• Dist-Dir Unlinked

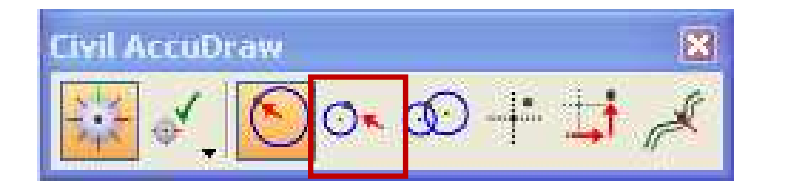

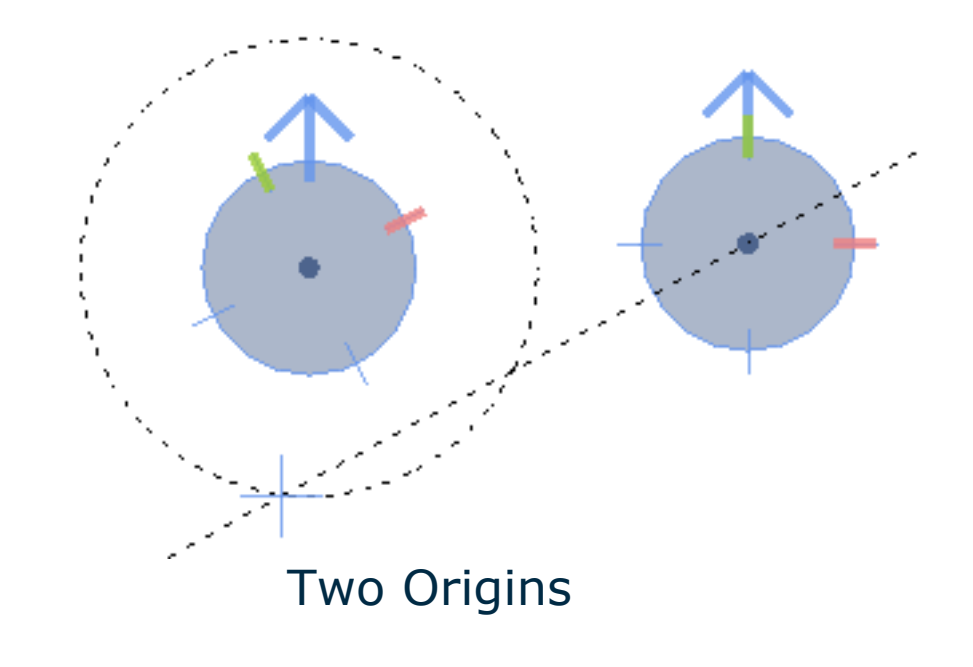

| 📕 Civil A | locuDraw           |              |
|-----------|--------------------|--------------|
| Distance  | 800.6696           |              |
| Origin    | 464009.2184,595567 | <del>\</del> |
| Direction | 208*38'19.97''     |              |
| Origin    | 465525.5256,595650 | <del>\</del> |
| z         | -0.0000            |              |
|           |                    |              |

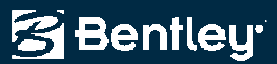

• Dist-Dist

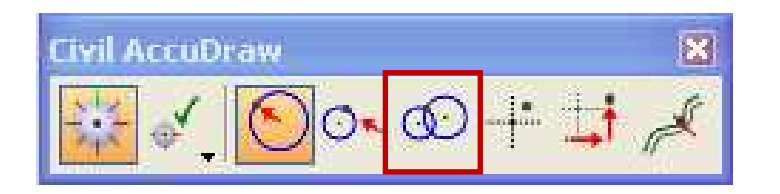

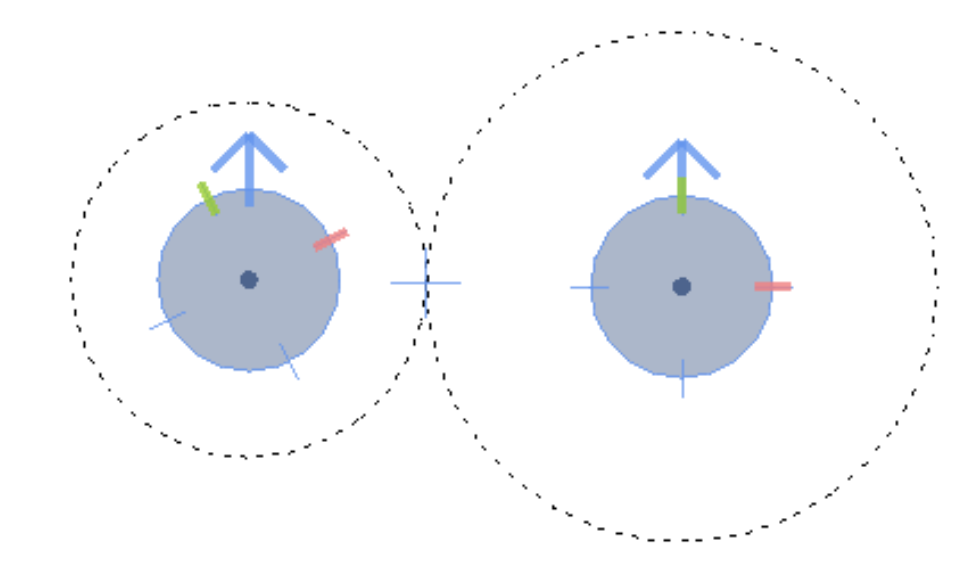

| 📕 Civil # | \ccuDraw           | _ 🗆 X        |
|-----------|--------------------|--------------|
| Distance  | 739.7199           |              |
| Origin    | 463768.8282,595678 | <del>\</del> |
| Distance  | 1017.2035          |              |
| Origin    | 465525.5256,595650 | <del>\</del> |
| z         | -0.0000            |              |
|           |                    |              |

Two Origins

Bentley

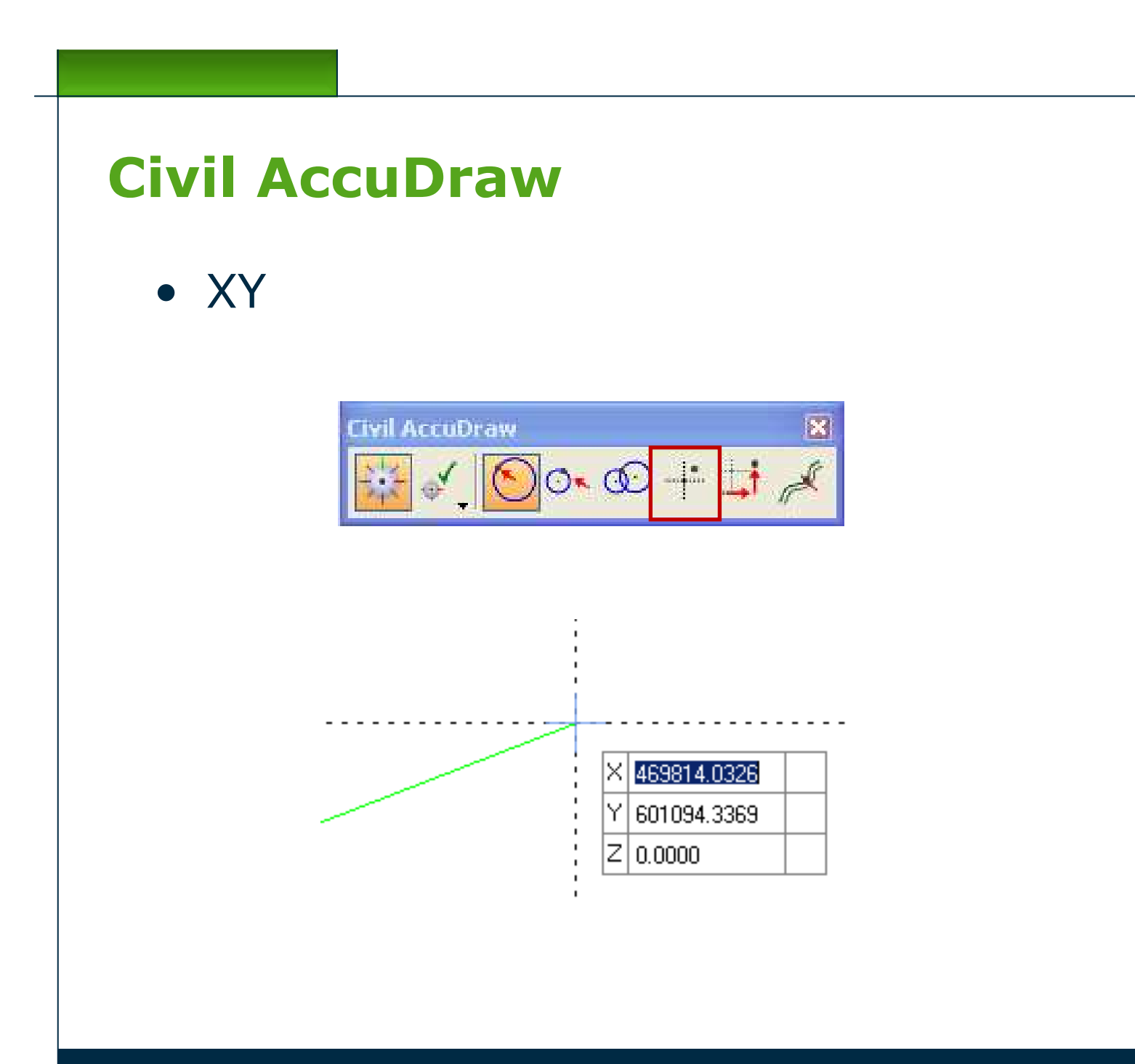

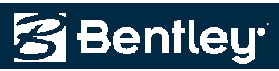

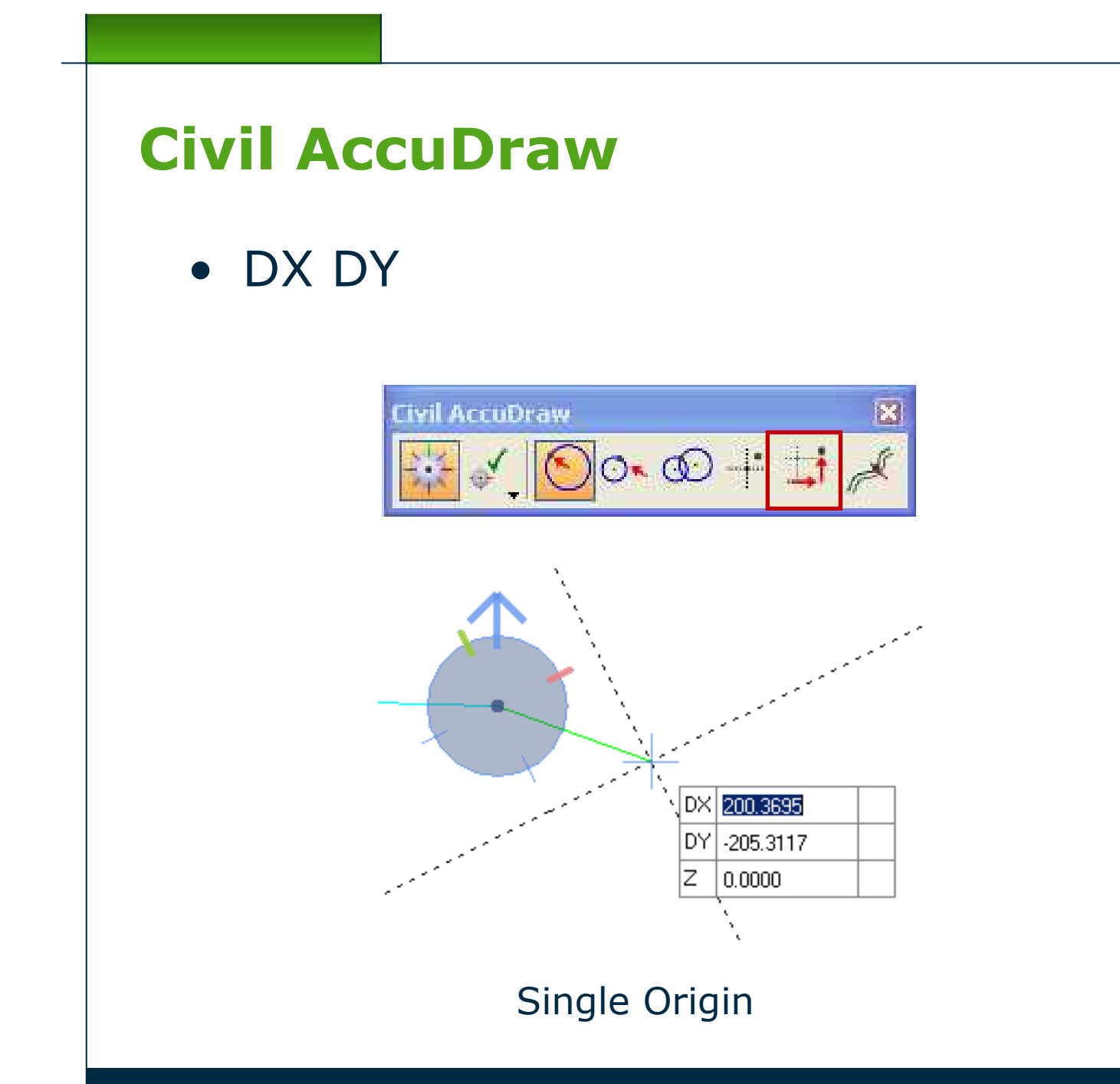

9 | WWW.BENTLEY.COM

🚰 Bentley

• Station-Offset

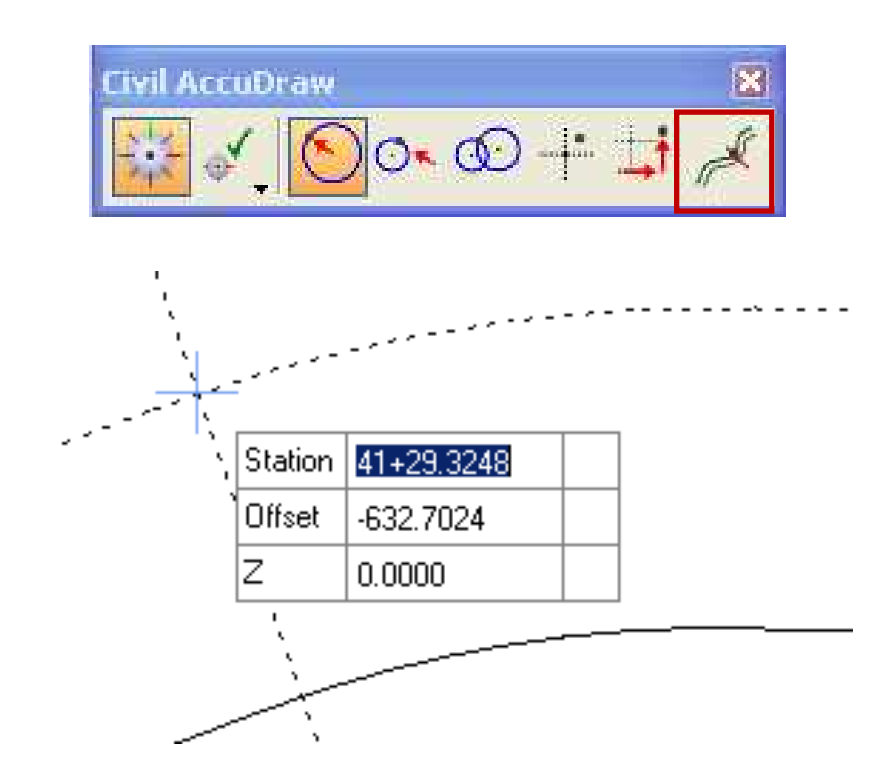

10 | WWW.BENTLEY.COM

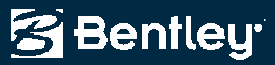

When Bentley Civil is loaded, a Civil Formatting panel of settings is displayed

- Coordinate Format: X,Y or N,E.
- Coordinate Precision: Number of decimal places shown on coordinates
- Ratio Settings Format: 1:D form or D:1 form
- Ratio Precision: Number of decimal places used on ratios
- Station Settings Format: No delimiter, 2 digits after delimiter, 3 digits after delimiter
- Station Format Delimiter: Usually a plus sign
- Station precision: Number of decimal places on delimiter
- Station Equation Type: By Name
- Radius Settings Degree of Curve: By Chord or By Arc
- Degree of Curve Length: Length of chord or arc used to define a 1 degree curve
- Radius Toggle: The keystroke used to define degree of curve instead of radius in commands

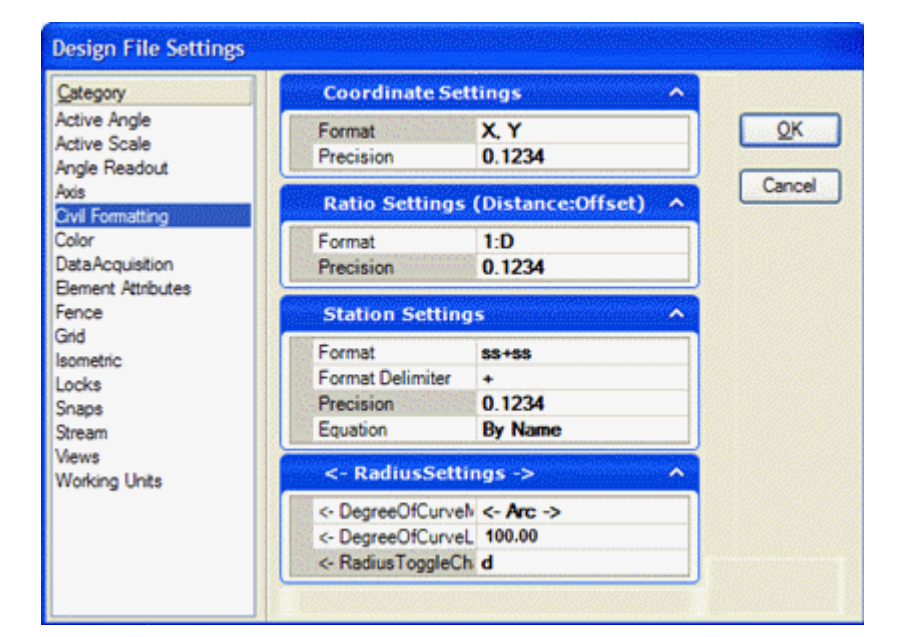

2009 Bentley Systems, Incorp

😤 Bentleu

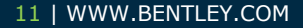

Also included in this panel are the Roundabouts EPC (Entry Path Curvature) settings

- Turn Colors Denotes the preferred colors for the EPC graphic element
- Measurement Method Use a spline or curves for the curvature analysis
- Entry Distance Distance along the entry point to begin the analysis and Entry Offset – Offset from the entry approach alignment
- Offset from center island Offset from the island for the analysis
- Entry Offset from outer carriageway edge Offset from the outside edge of pavement on the entry approach
- Exit Offset from outer carriageway edge Offset from the outside edge of pavement on the exit approach

| Category                                                                                                    | EPC Settings                                                                                                    | ^                                                                                                    |                      |
|----------------------------------------------------------------------------------------------------|----------------------------------------------------------------------------------------------------|----------------------------------------------------------------------------------------------------|----------------------|
| Active Angle<br>Active Scale<br>Angle Readout<br>Axis<br>Civil Formatting<br>Color<br>Data Acquisition<br>Element Attributes<br>Fence<br>Grid<br>Isometric<br>Locks<br>Snaps<br>Stream<br>Views<br>Working Units | First Turn Color<br>Second Turn Color<br>Third Turn Color<br>Measurement Metho<br>Entry Distance<br>Entry Offset<br>Offset from Center I<br>Entry Offset from Out<br>Exit Offset from Out<br>Exit Distance<br>Exit Offset<br>Vehicle Width<br>Maximum Approach<br>Crossfall<br>Side Friction Factor<br>Design Speed Units | [255,0,0]<br>[0,255,0]<br>[0,255]<br>B-Spline<br>164.042<br>0.000<br>0.000<br>0.000<br>0.000<br>164.042<br>0.000<br>6.562<br>328.084<br>0.000<br>0.300<br>KPH | <u>Q</u> K<br>Cancel |

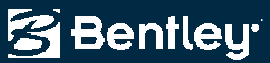

Also included in this panel are the Roundabouts EPC (Entry Path Curvature) settings

- Exit Distance Distance along the entry point to end the analysis and Exit Offset Offset from the exit approach alignment
- Vehicle Width Width of vehicle used for analysis
- Maximum Approach Maximum approach length to use for the analysis
- Cross-fall Cross-slope (decimal) of the traffic circle; used for speed calculations
- Side Friction factor Used for speed calculations.
- Design Speed units Miles per Hour (MPH) or Kilometers per Mile (KPH)

| Design File Settings                                                                                                    |                                                                                                    |                                                                                                    |                           |
|----------------------------------------------------------------------------------------------------|----------------------------------------------------------------------------------------------------|----------------------------------------------------------------------------------------------------|---------------------------|
| Category                                                                                                    | EPC Settings                                                                                                    | ~                                                                                                    | <u>^</u>                  |
| Active Angle<br>Active Scale<br>Angle Readout<br>Axis<br>Civil Formatting<br>Color<br>Data Acquisition<br>Element Attributes<br>Fence<br>Grid<br>Isometric<br>Locks<br>Snaps<br>Stream<br>Views<br>Working Units | First Turn Color<br>Second Turn Color<br>Third Turn Color<br>Measurement Metho<br>Entry Distance<br>Entry Offset<br>Offset from Center I<br>Entry Offset from Out<br>Exit Offset from Out<br>Exit Offset from Out<br>Exit Offset from Out<br>Exit Offset from Out<br>Exit Offset<br>Vehicle Width<br>Maximum Approach<br>Crossfall<br>Side Friction Factor<br>Design Speed Units | [255,0,0]<br>[0,255,0]<br>[0,0,255]<br>B-Spline<br>164.042<br>0.000<br>0.000<br>0.000<br>0.000<br>164.042<br>0.000<br>6.562<br>328.084<br>0.000<br>0.300<br>KPH | <u>Q</u> K<br>Cancel<br>▼ |

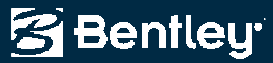

When Bentley Civil is loaded there is an additional panel added to WorkSpace > Preferences

Cursor Prompt Dialog – Settings to control the heads up prompt; these are used for commands and Civil Accudraw

- Dialog Opacity Set the opacity/transparency of the heads up prompt
- Dialog Color The color of the heads up prompt window
- Text Color The text color used in the heads up prompt

#### Manipulator Settings

- Manipulator size The size of manipulators; 10 is default; smaller numbers translate to smaller manipulator size
- Normal Color The color of manipulators that have not been locked by rule
- Read Only Color Some manipulators are shown for information only; this is the color for those manipulators

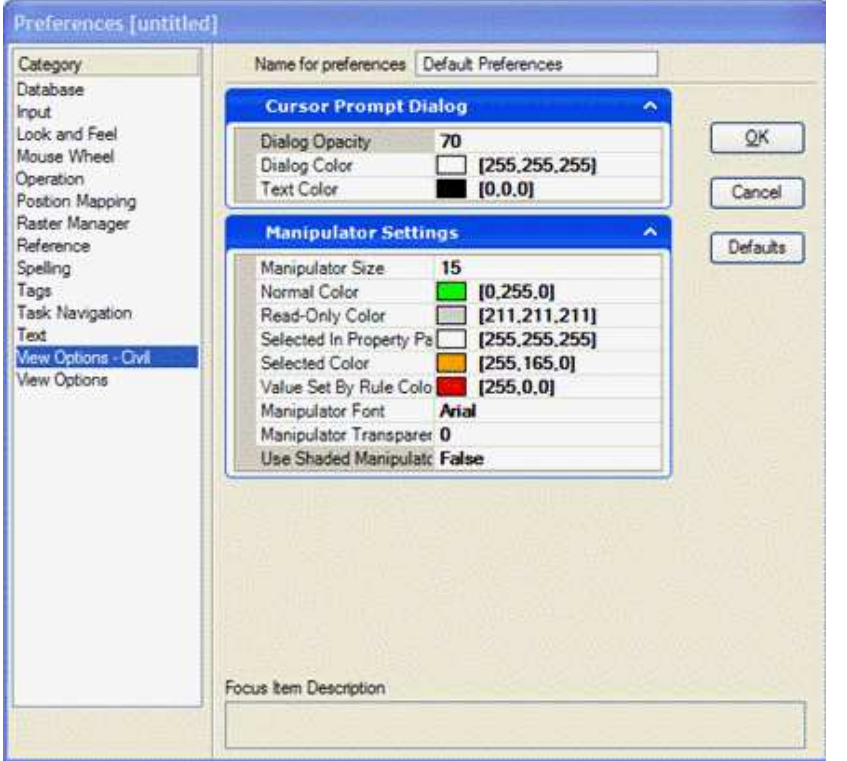

2009 Bentley Systems, Incorpora

🚰 Bentleu

When Bentley Civil is loaded there is an additional panel added to WorkSpace > Preferences

Manipulator Settings

- Selected in Property Pane If use element information of a selected element, then the manipulator corresponding to the property with focus is temporarily shown in this color
- Selected color When you hover over or click on a manipulator, it temporarily changes to this color
- Value set by rule User input to commands will result in certain rules being defined for the element; a manipulator shown in this color is determined by rule, and changing the value of the manipulator will result in a change in the rule
- Manipulator Font The font used for text manipulators
- Transparency The transparency applied to manipulators
- Use Shading If set to True, uses a shaded pattern on the manipulators

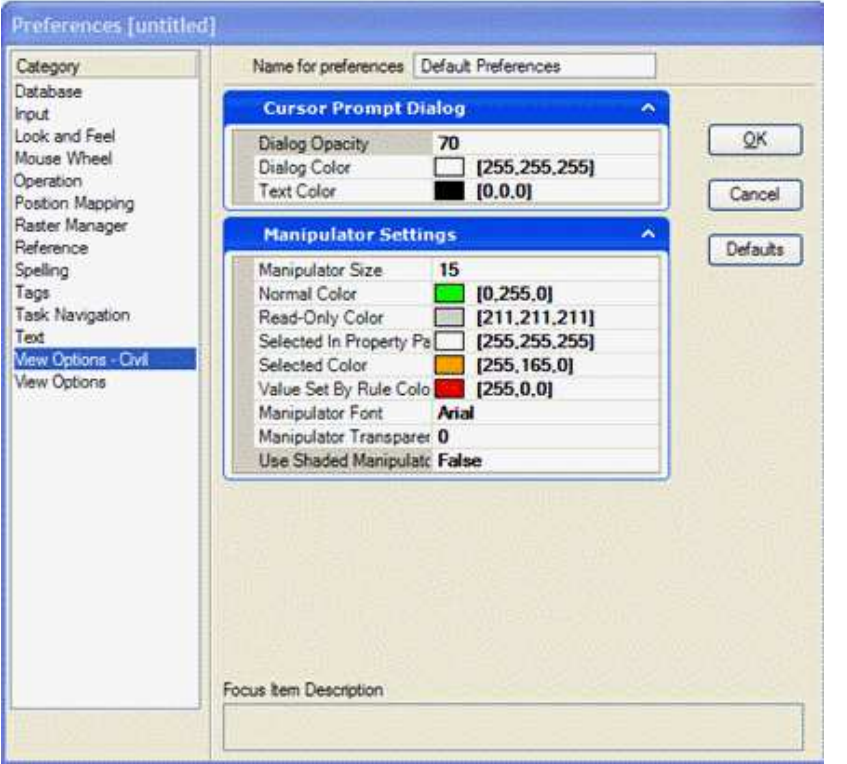

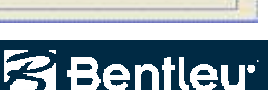

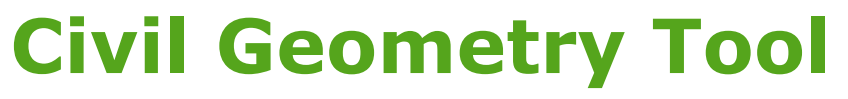

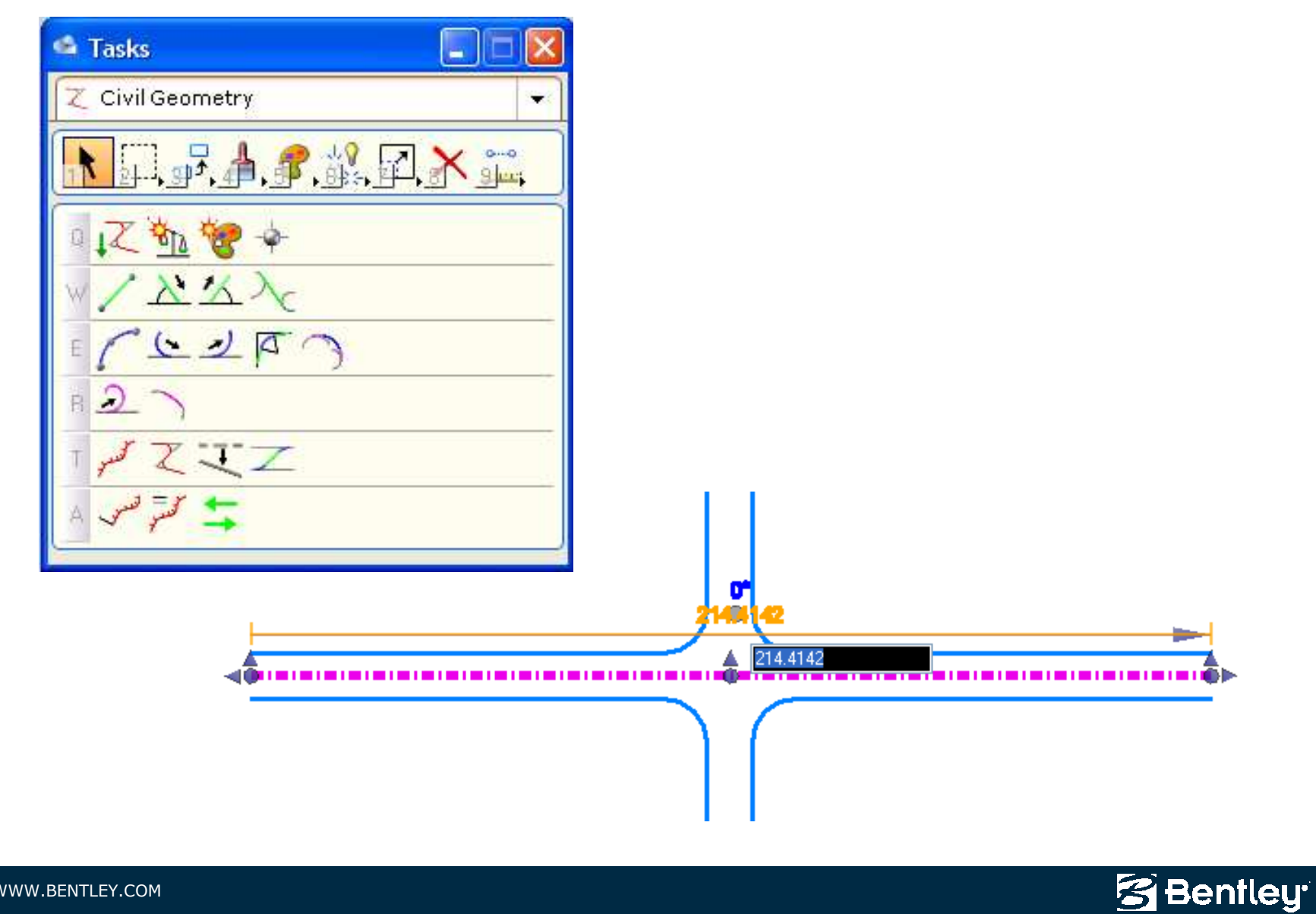

16 | WWW.BENTLEY.COM